DNA Master Update – Restores Genemark/Glimmer Functionality (9/14/17)

- 1) Open DNA Master
- 2) Choose **Help** → Update DNA Master
- 3) Restart DNA Master upon prompt to do so (i.e. exit, and re-open)
- 4) Check to make sure you have updated. Choose **Help** → **About**. Be sure you are updated to Version 5.23.2 Build 2529 (14 Sep 2017) or later.
- 5) Choose File -> Preferences
- 6) In the Preferences window, tab [Internet] subtab[[Gene Prediction]]:

|                                                                                                    | the second second second second second second second second second second second second second second second s |
|----------------------------------------------------------------------------------------------------|----------------------------------------------------------------------------------------------------|
| DNA Master Preferences                                                                                                    | - • ×                                                                                                    |
| Internet Local Settings Automation Phylogeny Timed Events Miscellaneous                                                        | <u>0</u> K                                                                                                    |
| Email   REBase   NCBI Gene Prediction Blast   Secure Connections   Home Site                                                   |                                                                                                    |
| Glimmer Server www.ncbi.nlm.nih.gov/genomes/MICROBES/glimmer_3.cgi                                                             | Cancel                                                                                                    |
| GeneMark Server opal.biology.gatech.edu/GeneMark/genemarks.cgi                                                                 |                                                                                                    |
| Use PBI Server for SEA-PHAGES courses                                                                                          |                                                                                                    |
| Unlock Code                                                                                                    | <u>Export</u>                                                                                                  |
| Server Password                                                                                                    |                                                                                                    |
|                                                                                                    |                                                                                                    |
|                                                                                                    |                                                                                                    |
|                                                                                                    |                                                                                                    |
| NCDL Courses have discontinued couries in summer 2017                                                                          |                                                                                                    |
| Future activity of those servers is uncertain                                                                                  |                                                                                                    |
| Regular users of gene prediction are encouraged to establish their own servers                                                 |                                                                                                    |
|                                                                                                    |                                                                                                    |
| The PBI has established a server for use by students in SEA-PHAGES courses                                                     |                                                                                                    |
| Enter the password & unlock code provided by the instructor to use this server<br>No need to enter the server address manually |                                                                                                    |
|                                                                                                    |                                                                                                    |
|                                                                                                    |                                                                                                    |

- 6) Check the box that says 'Use PBI Server for SEA-PHAGES courses
- 7) In the 'Unlock Code' field, enter (case-sensitive) 'Hatfull'
- 8) Then in the Preferences window, subtab [Secure Connections]:

Uncheck the boxes labeled: 'Secure Connection (HTTPS) to GeneMark Server' 'Secure Connection to Glimmer Server'

(PLEASE NOTE: this is temporary until we upgrade the connections on our local server)

|                                                                         | and the second second se |
|-------------------------------------------------------------------------|----------------------------------------------------------------------------------------------------|
| DNA Master Preferences                                                  | - • •                                                                                                    |
| Internet Local Settings Automation Phylogeny Timed Events Miscellaneous | <u> </u>                                                                                                    |
| Email REBase NCBI Gene Prediction Blast Secure Connections Home Site    | Bevert                                                                                                    |
| Secure Connection (HTTPS) to GeneMark Server                            |                                                                                                    |
| Secure Connection (HTTPS) to Glimmer Server                             |                                                                                                    |
| Secure Connection (SFTP) to NCBI Genomes Server                         |                                                                                                    |
| Secure Connection (HTTPS) to QBLAST Server                              | <u>E</u> xport                                                                                                    |
| Secure Connection (SFTP) to REBase Server                               |                                                                                                    |
| <br>As of November 2016, all NCBI servers must form secure connections  |                                                                                                    |
|                                                                         | <u></u>                                                                                                    |
|                                                                         |                                                                                                    |

- 9) Click the 'OK' button on the top right, and save settings.
- 10) You should now be able to use GeneMark and Glimmer for auto-annotation.